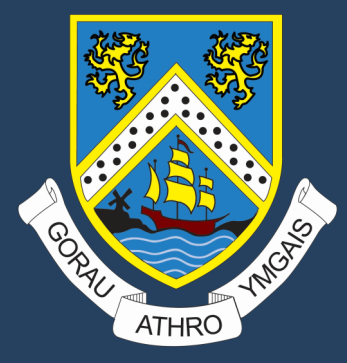

## TGCh Cam wrth gam Llyffant

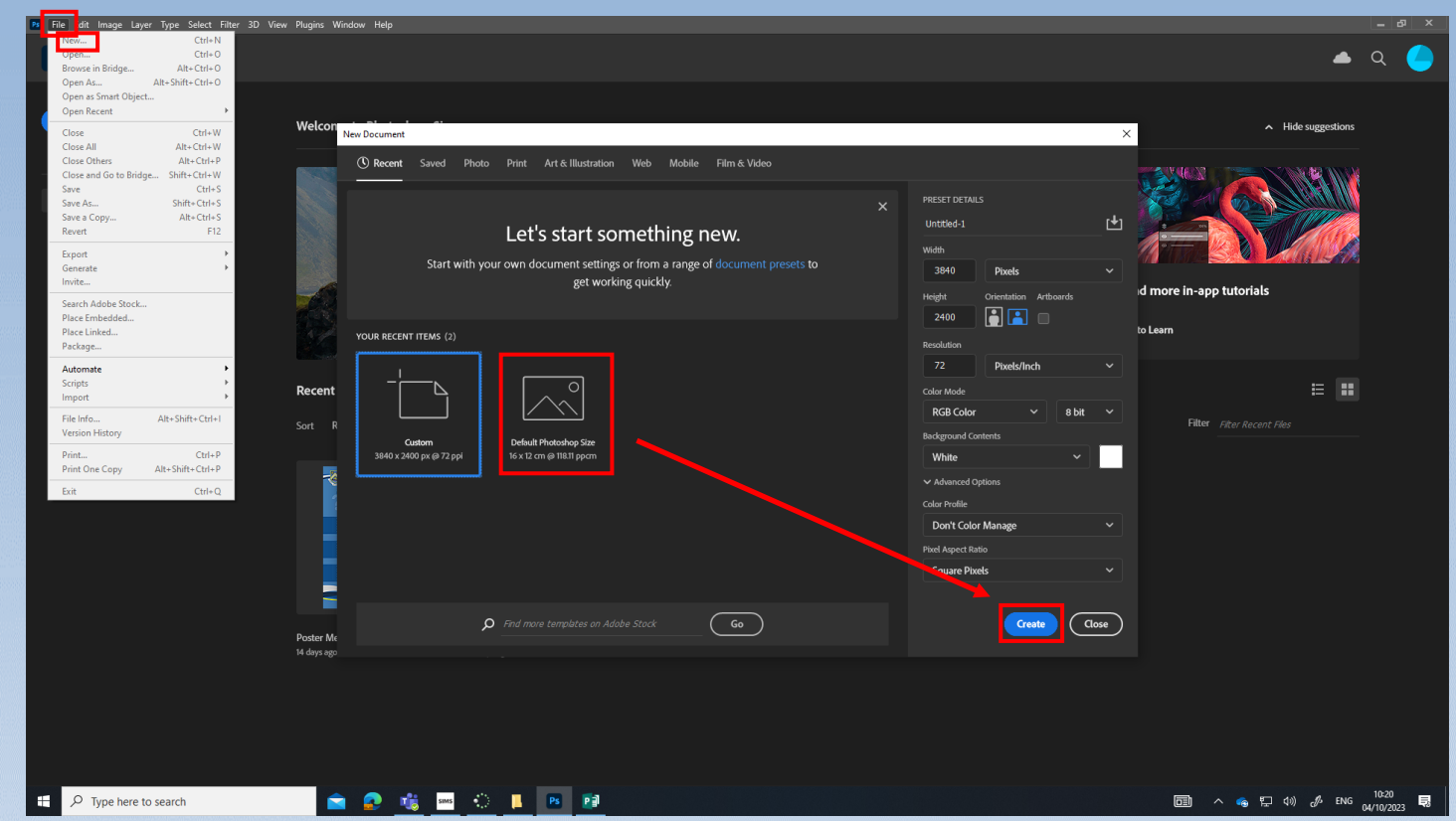

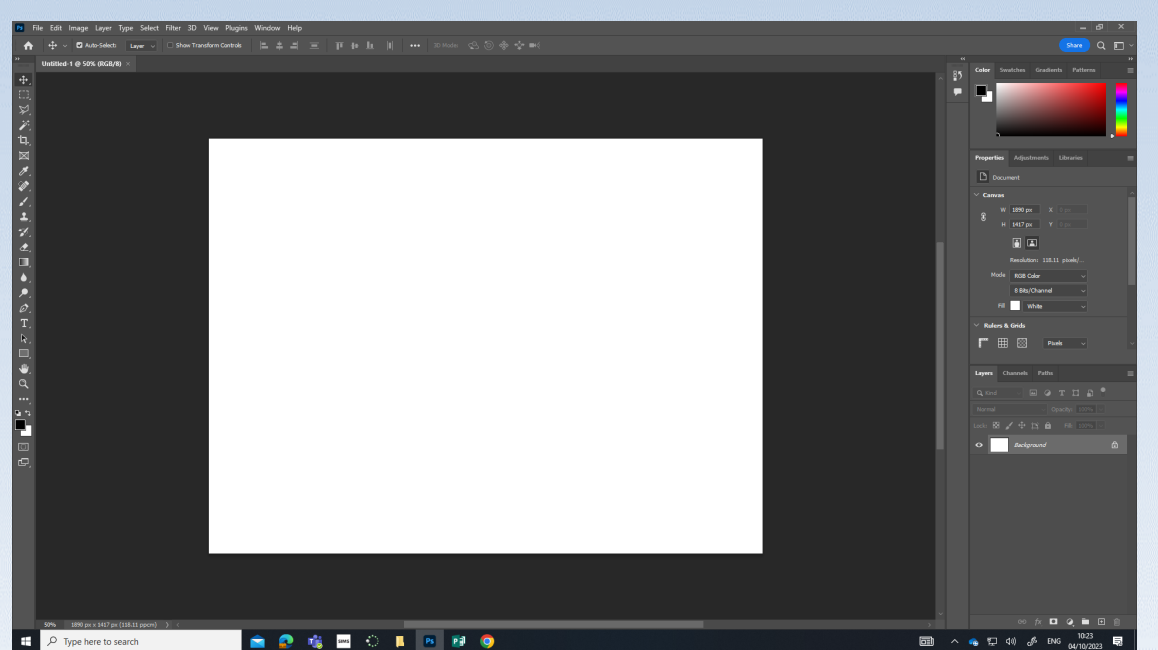

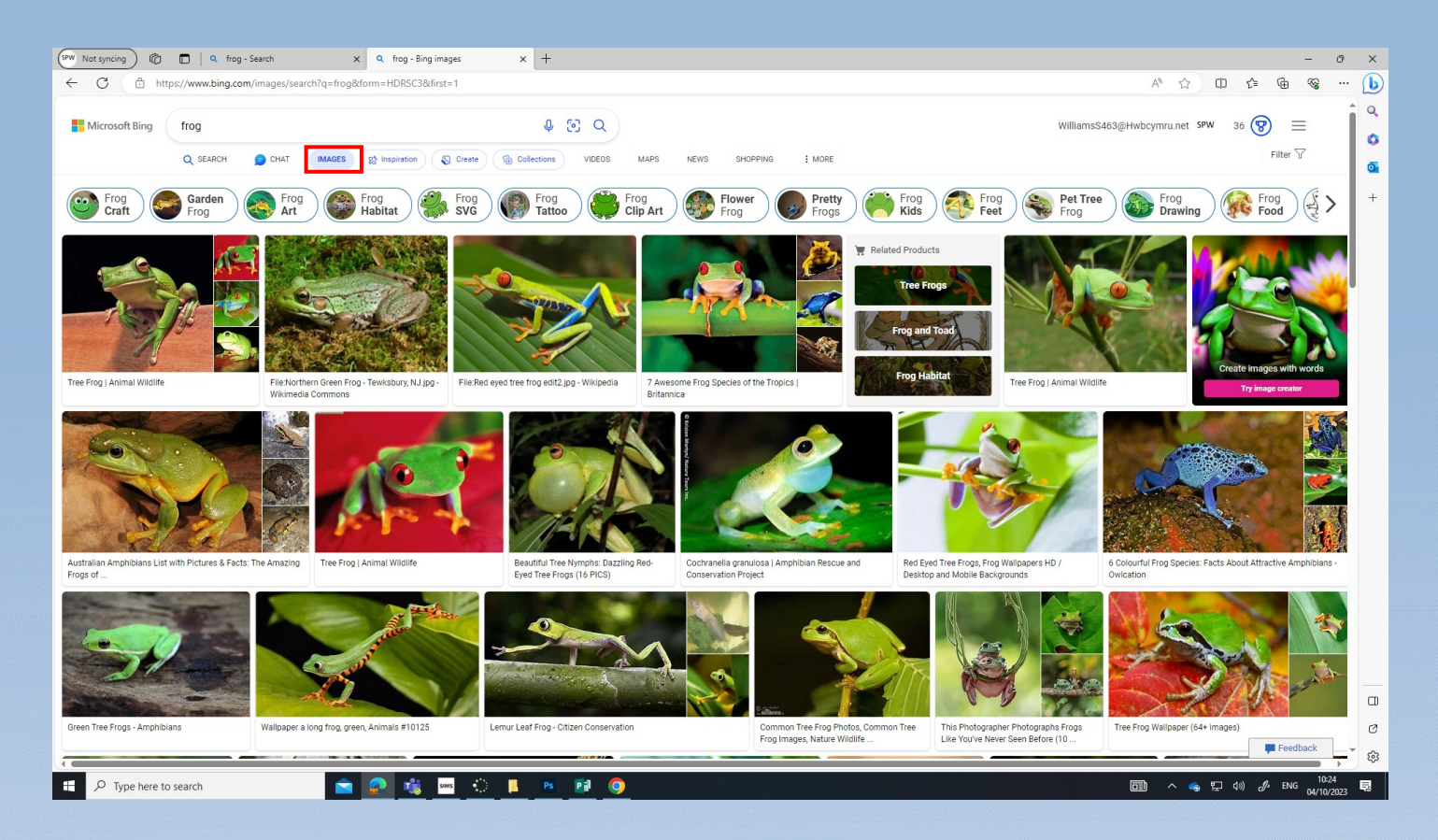

## Right click - Copy image. Angen dewis llun tua 1000 x 1000 / You need to choose an image that's around a 1000 x 1000.

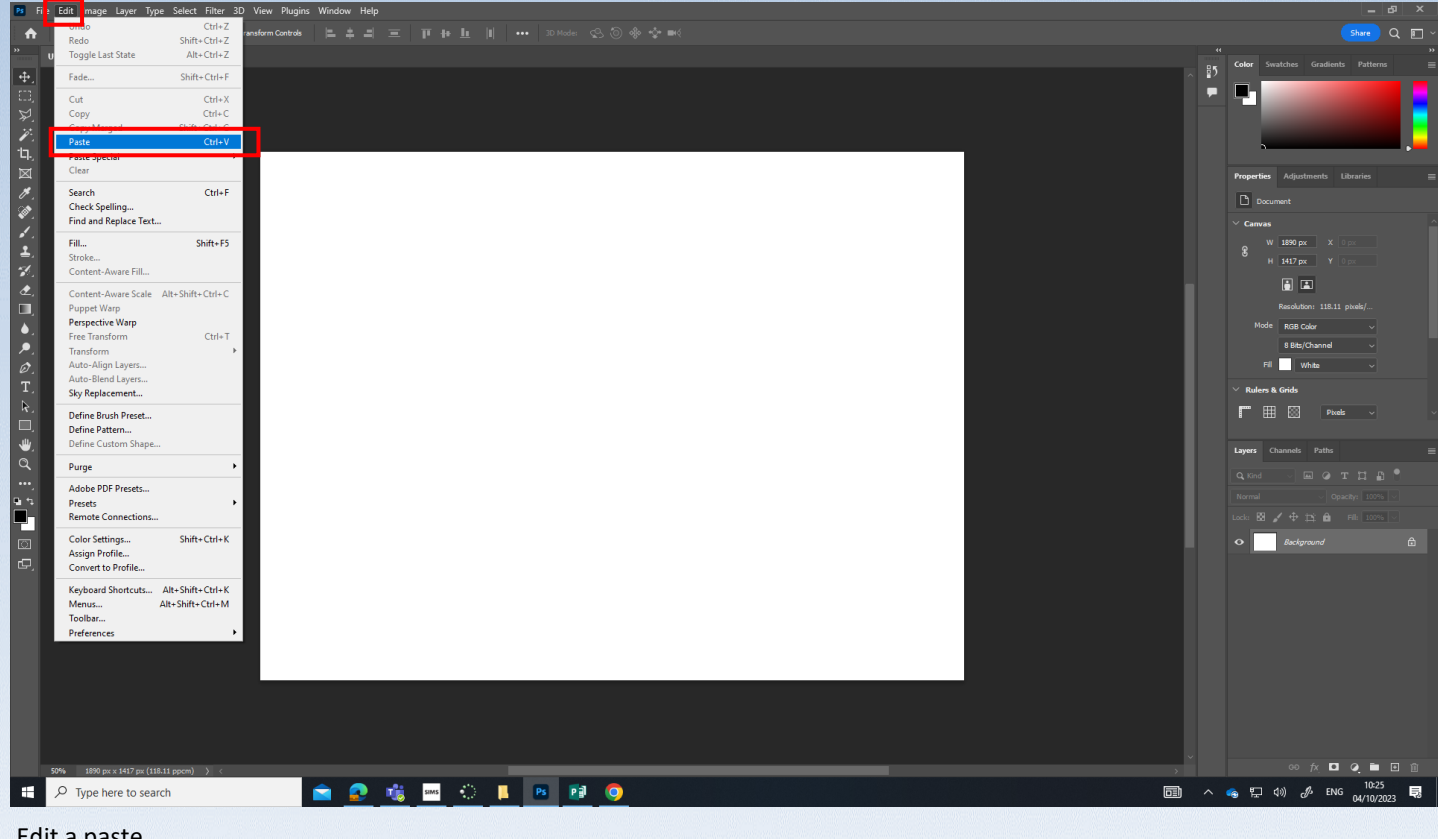

Edit a paste.

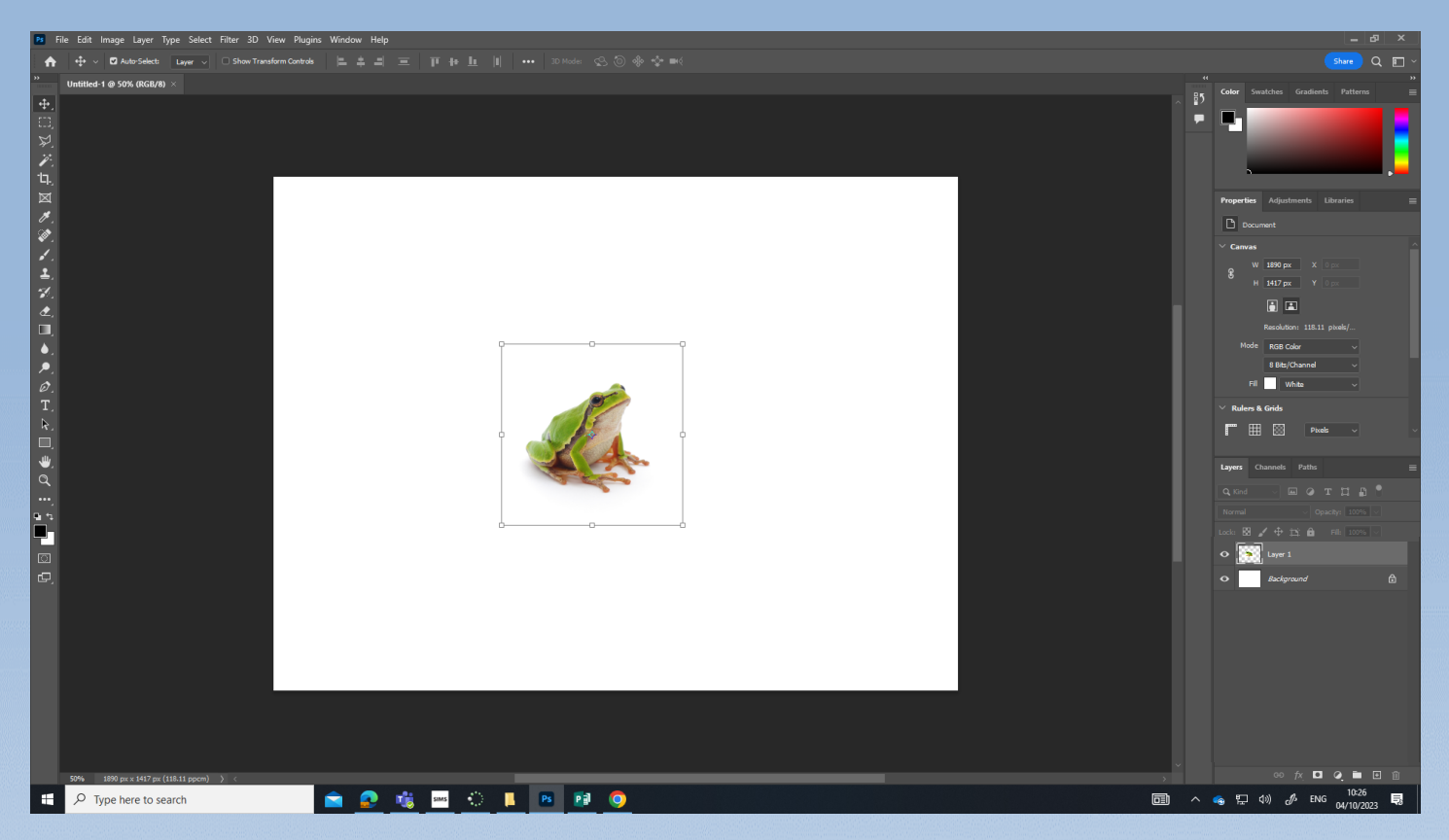

CTRL + T I wneud y llun yn fwy. Dal SHIFT I lawr hefyd. / CTRL + T to make the image bigger. Hold down SHIFT as well.

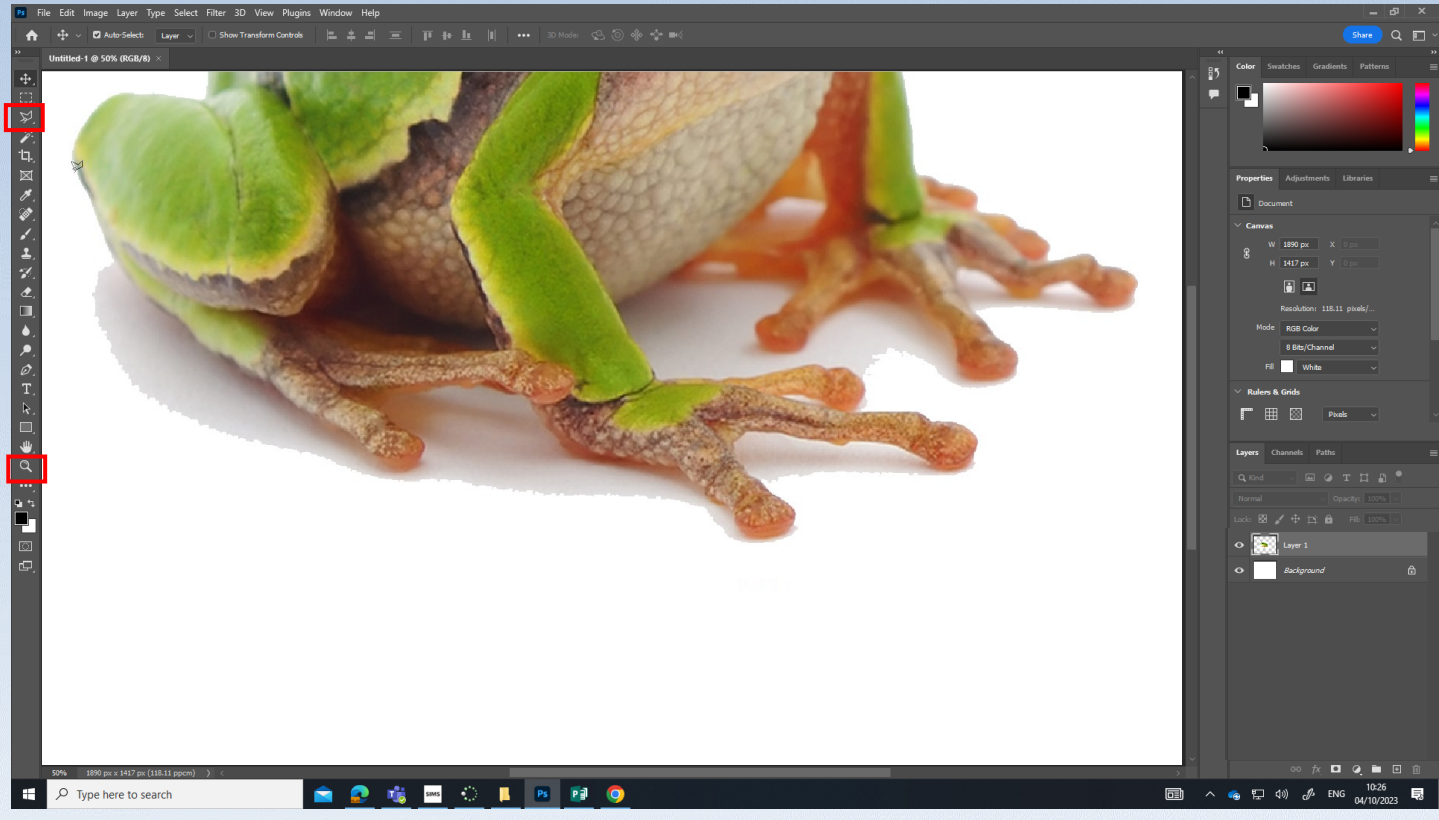

Zoom I fewn / Zoom in.Mae zoom allan a I fewn yn y top / Zoom in and out are in the top.Dal y Lasso Tool I lawr a dewis Polygonal lasso / Hold down the Lasso tool and choose Polygonal lasso.

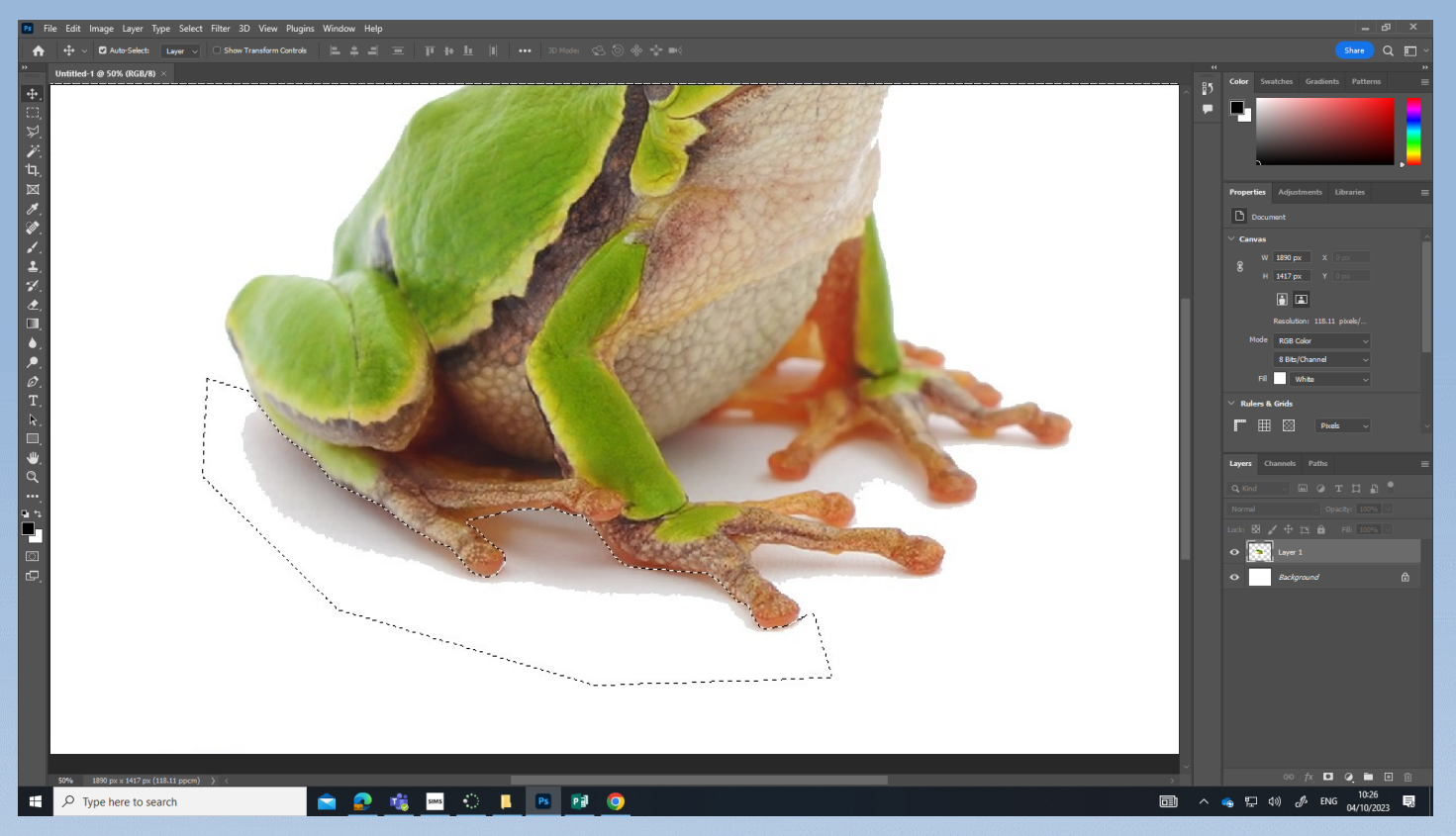

Gwneud loop o amgylch y darn sydd angen mynd. CTRL + X i dileu / Make a loop around the part that needs to go. CTRL + X to delete.

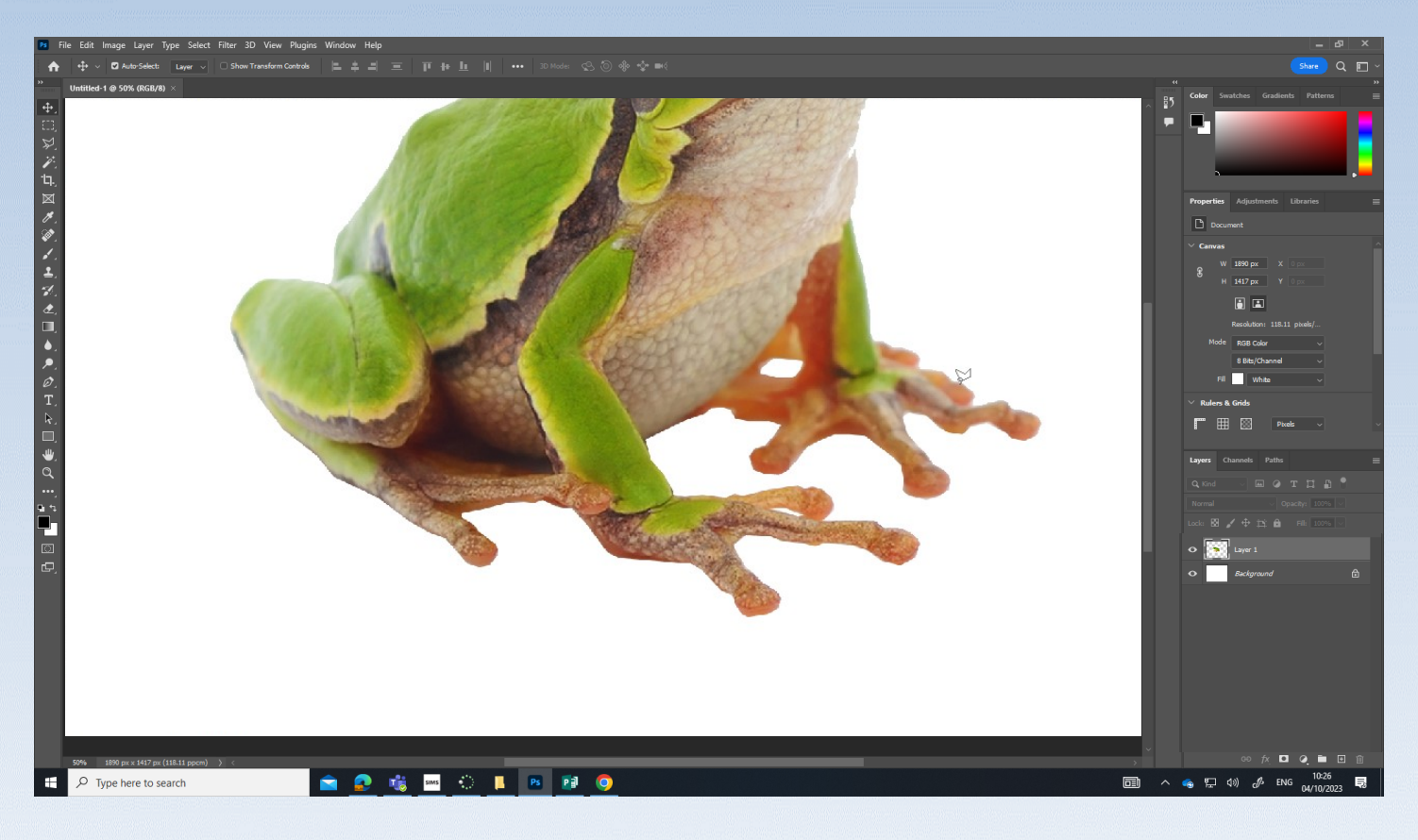

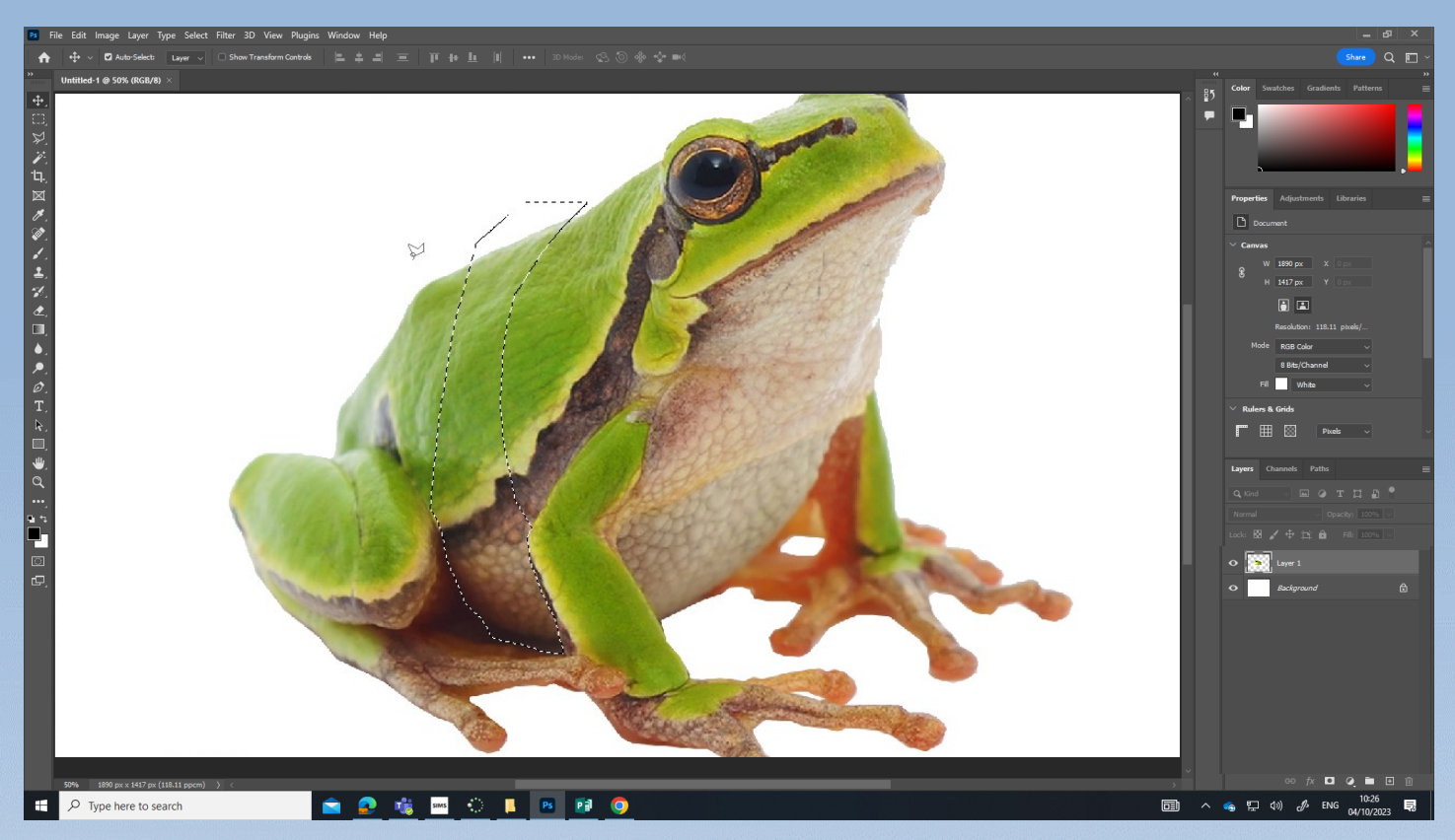

Defnyddio'r lasso tool i ddileu rhan o'r llyffant. CTRL + X i dileu / Use the lasso tool to delete a part of the frog. CTRL + X to delete.

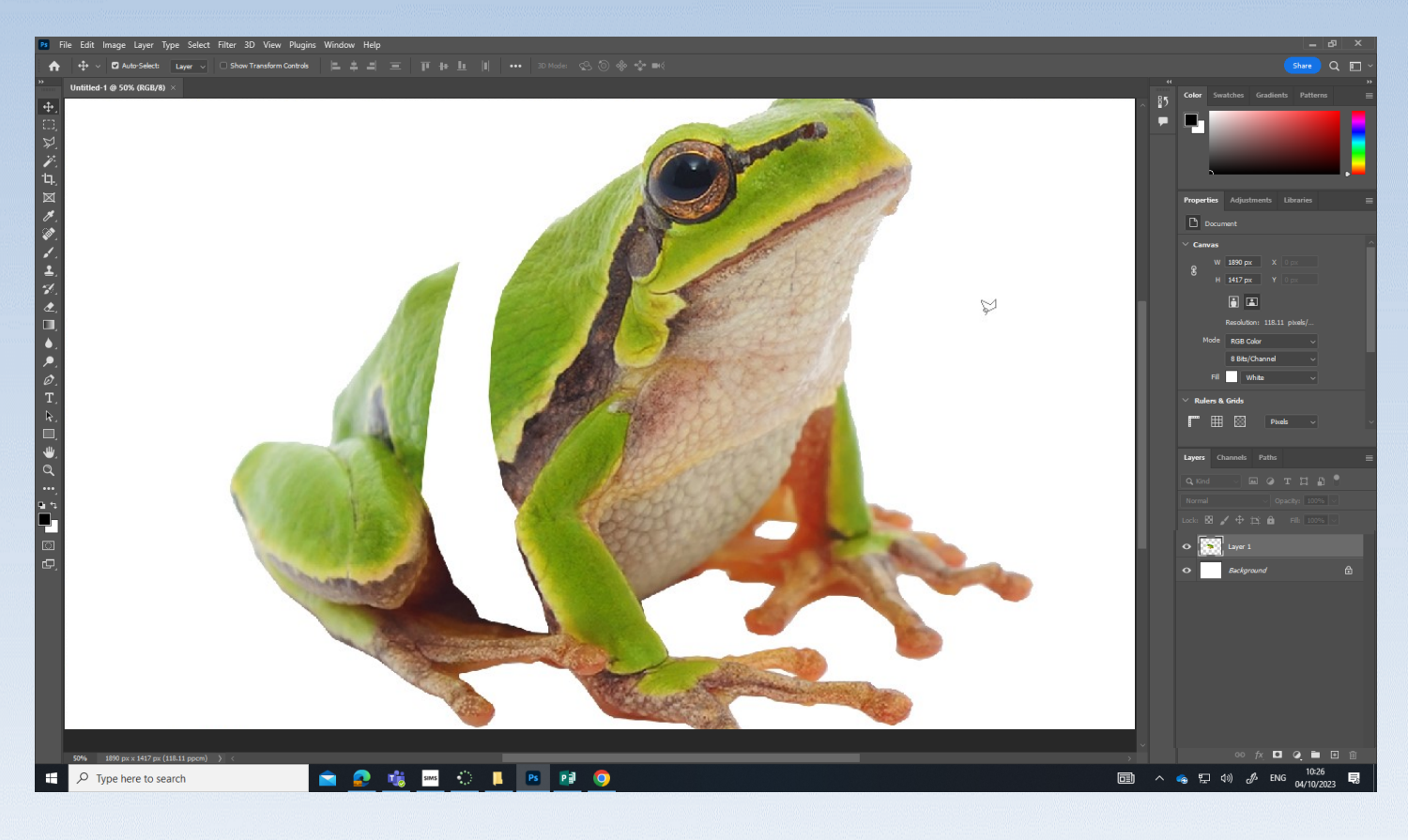

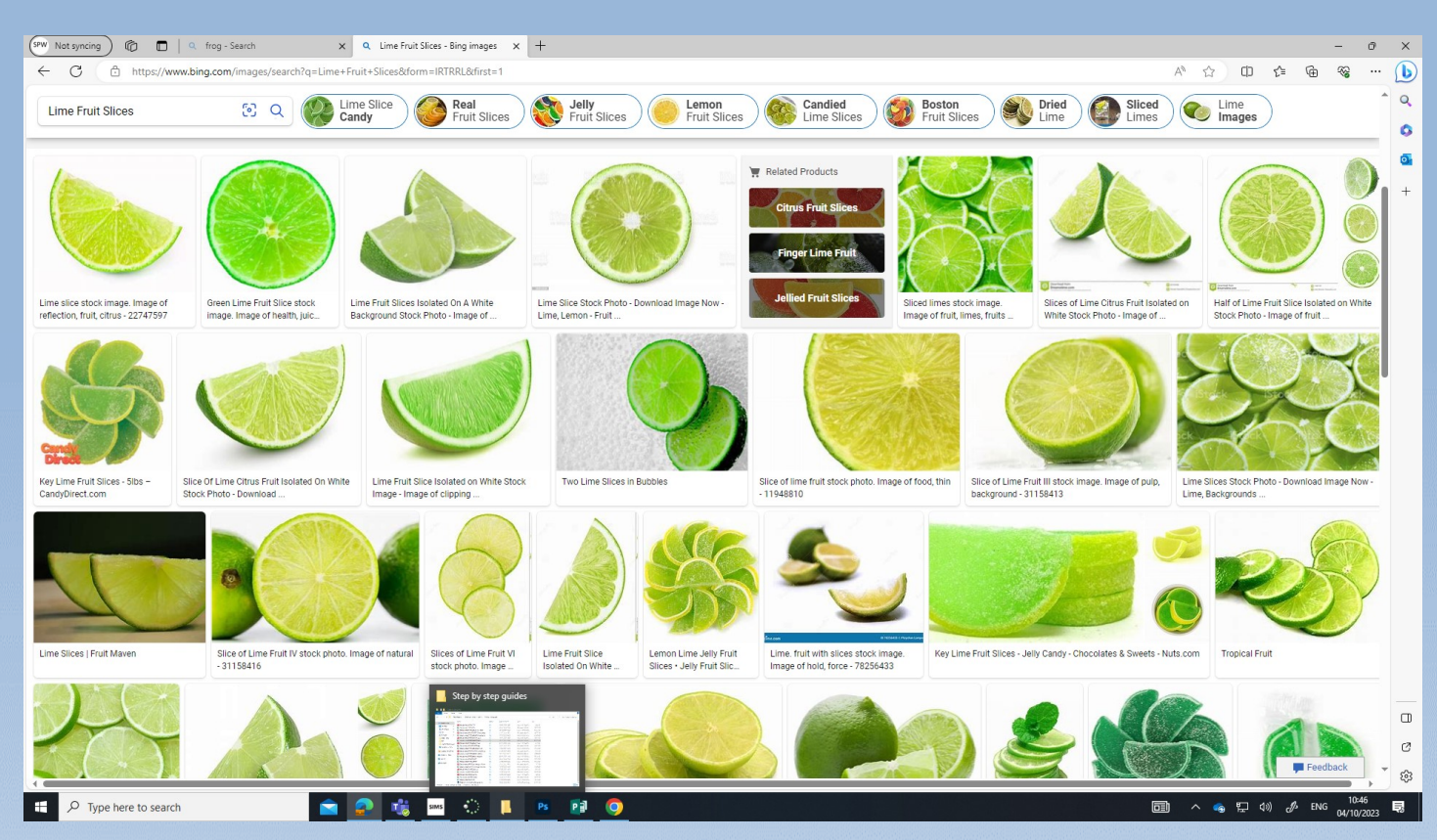

Dewis ffrwyth sydd yr un lliw a'r llyffant / Choose a fruit that is the same colour as the frog.

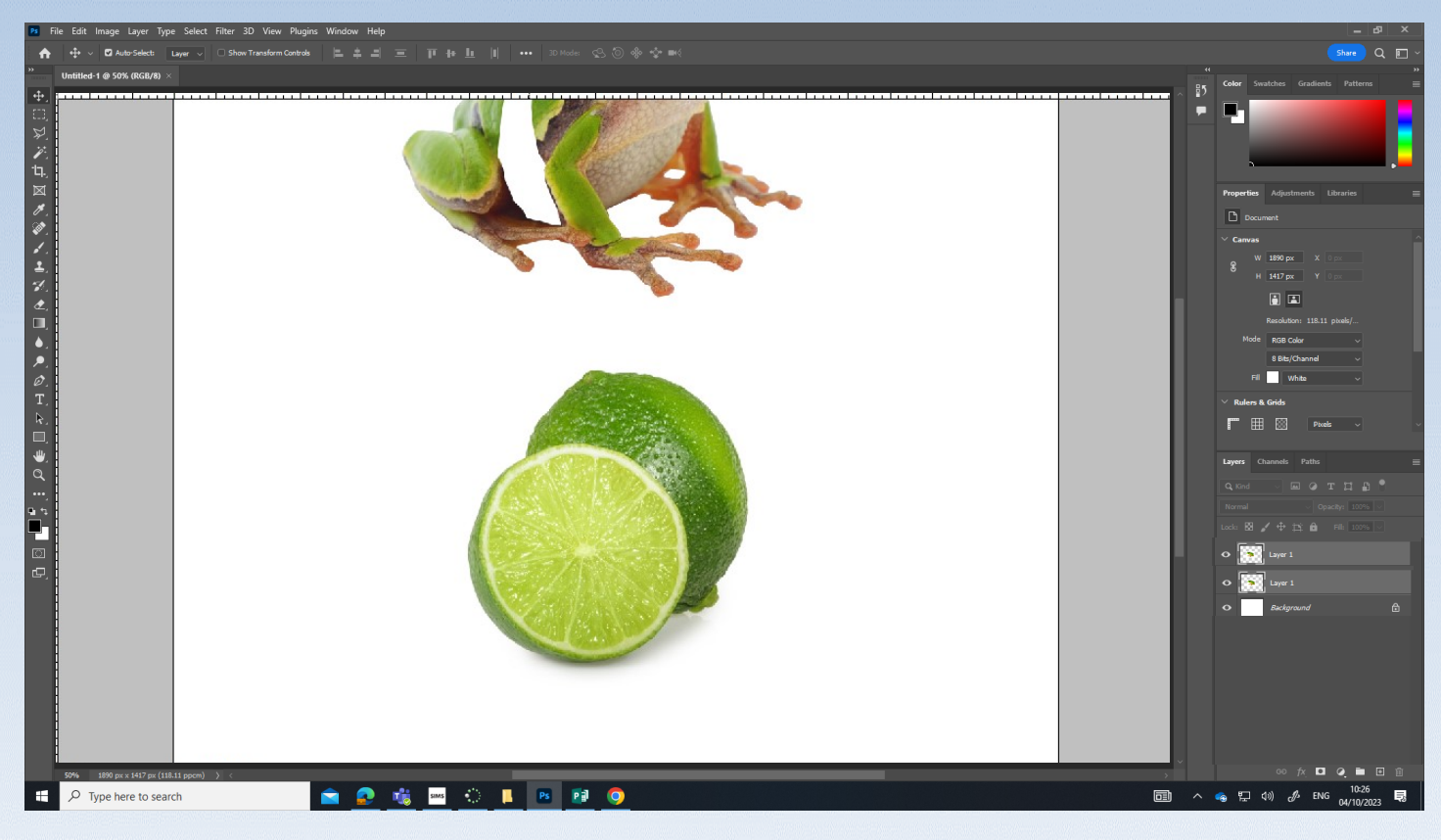

Copi i Photoshop / Copy and paste to Photoshop.

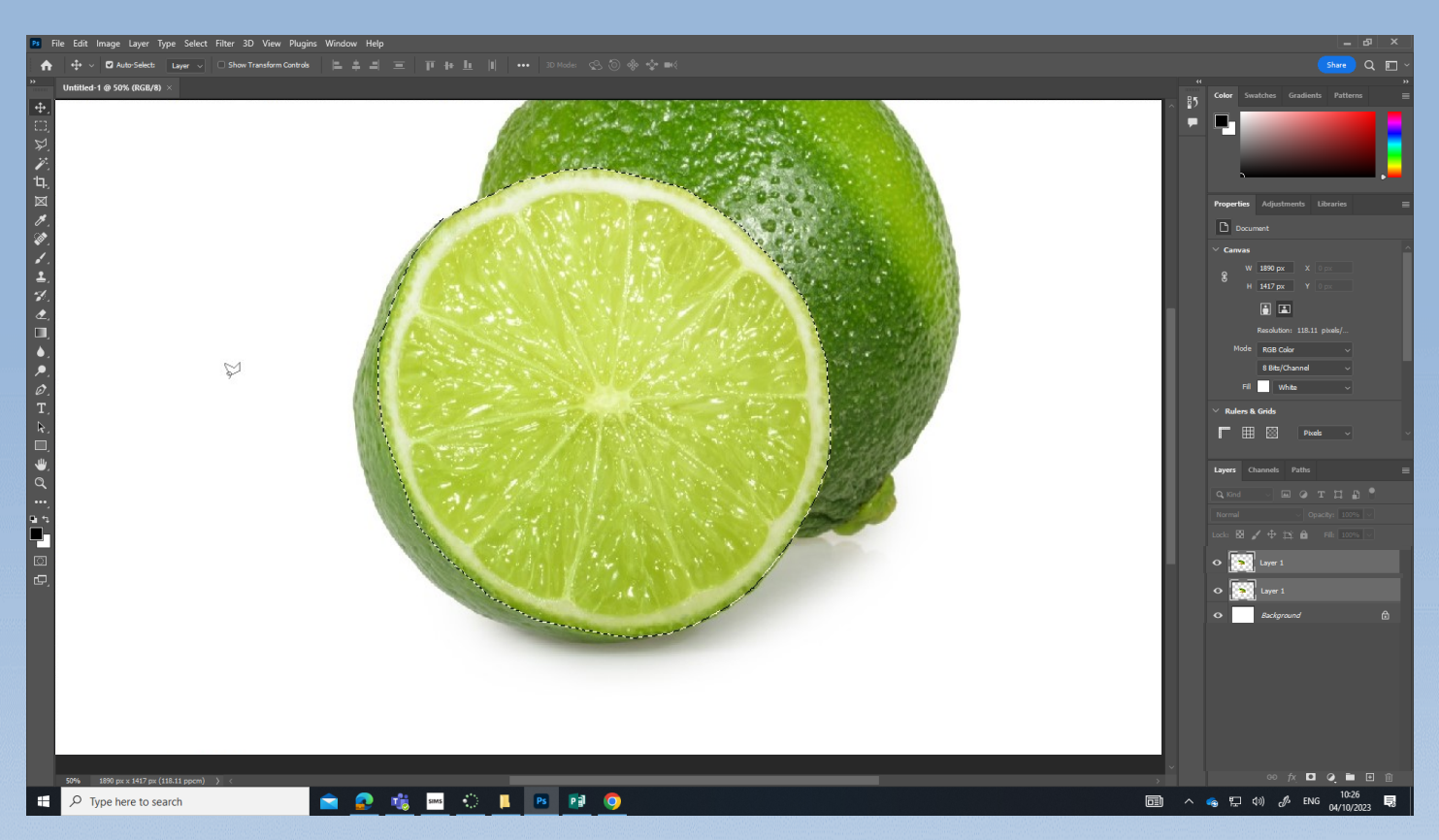

Defnyddio'r Lasso tool I ddewis y sleis. CTRL + C i copio. CTRL + V i paste. Use the Lasso tool to choose the slice. CTRL + C to copy. CTRL + V to paste.

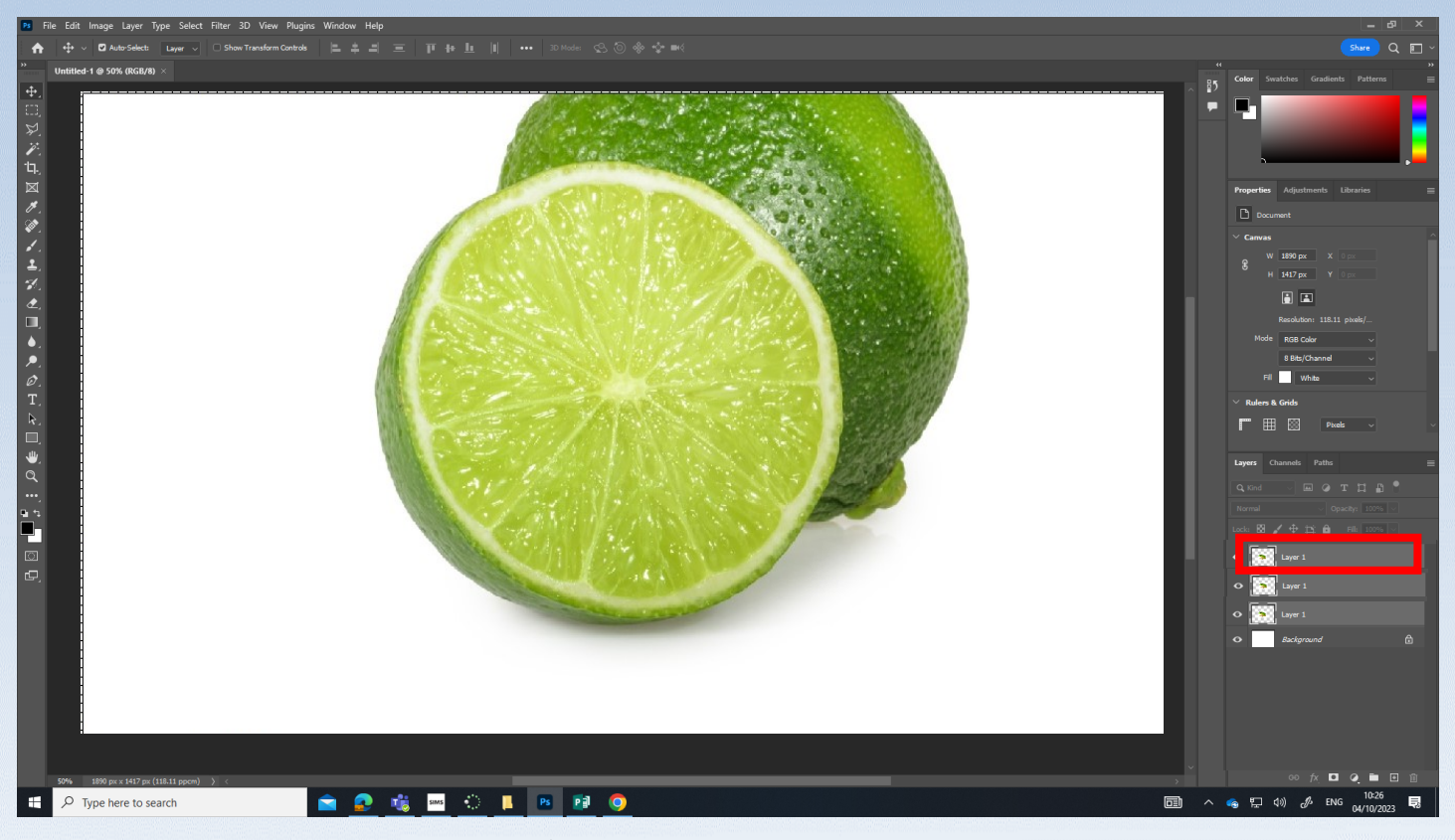

Fydd yna Layer Newydd efo'r sleis arno Layer 3 / There will now be a new layer with the slice on it. Layer 3.

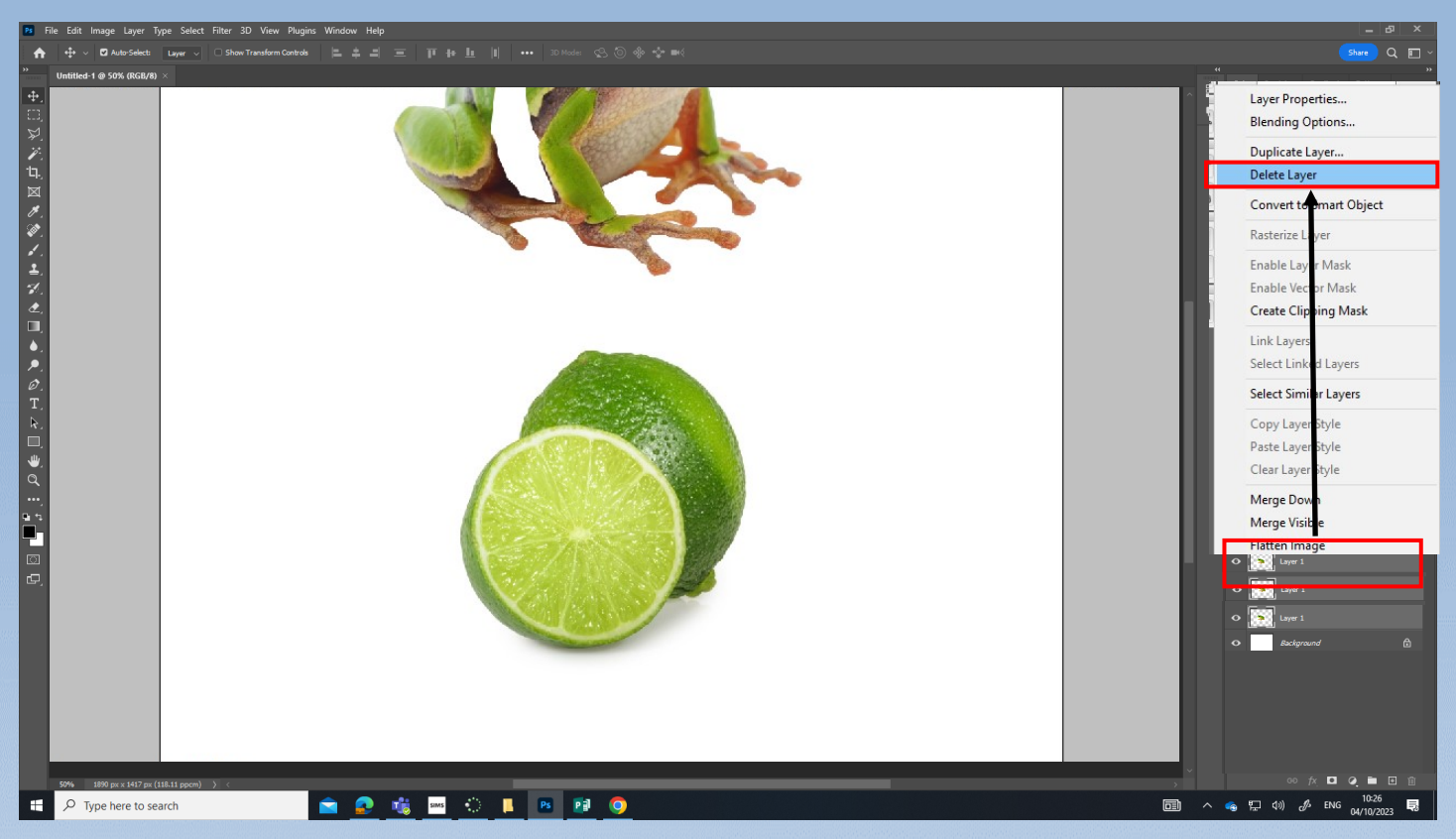

Clic dde ar layer 2 a dewis Delete layer / Right click on Layer 2 and choose Delete layer.

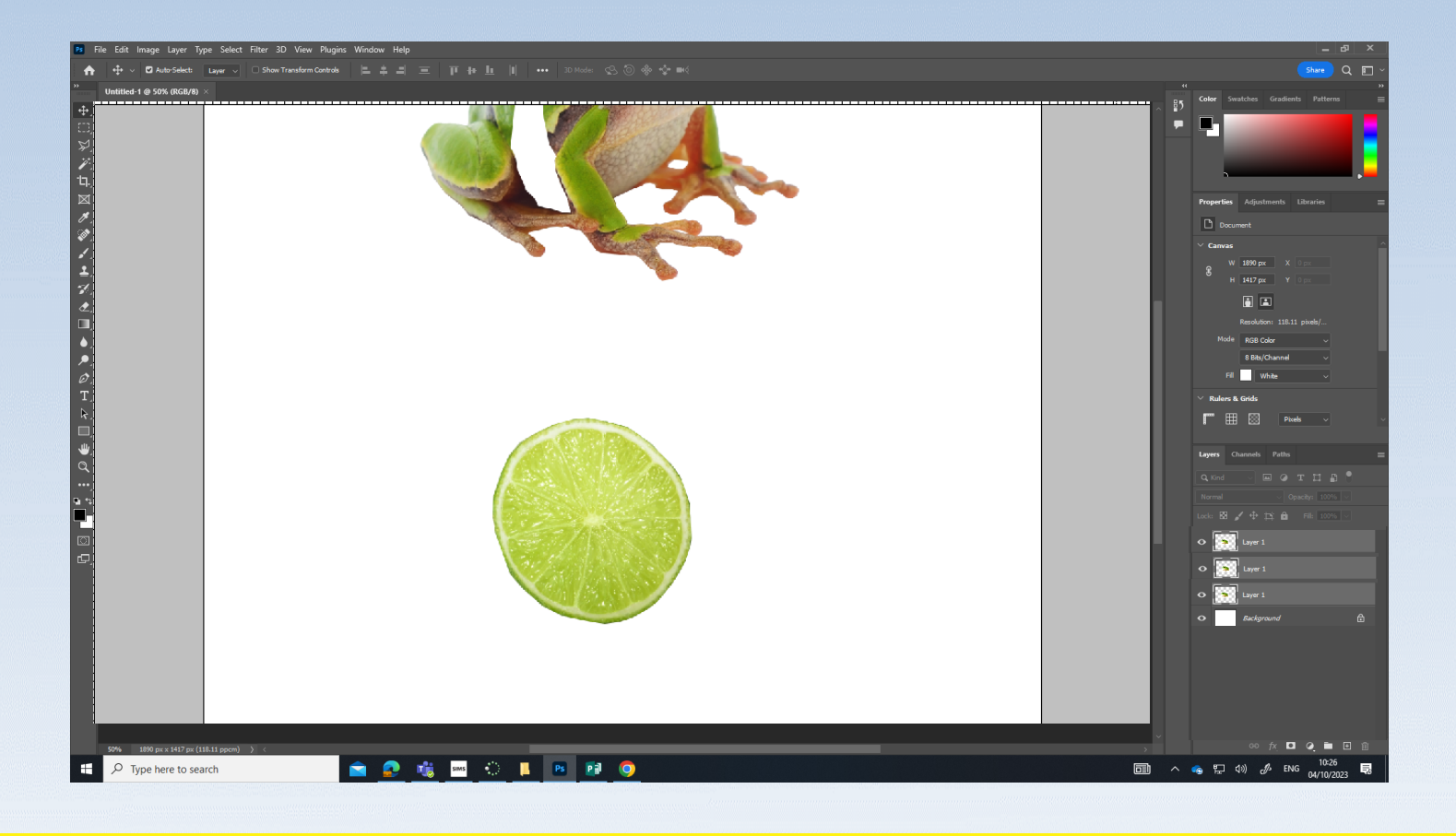

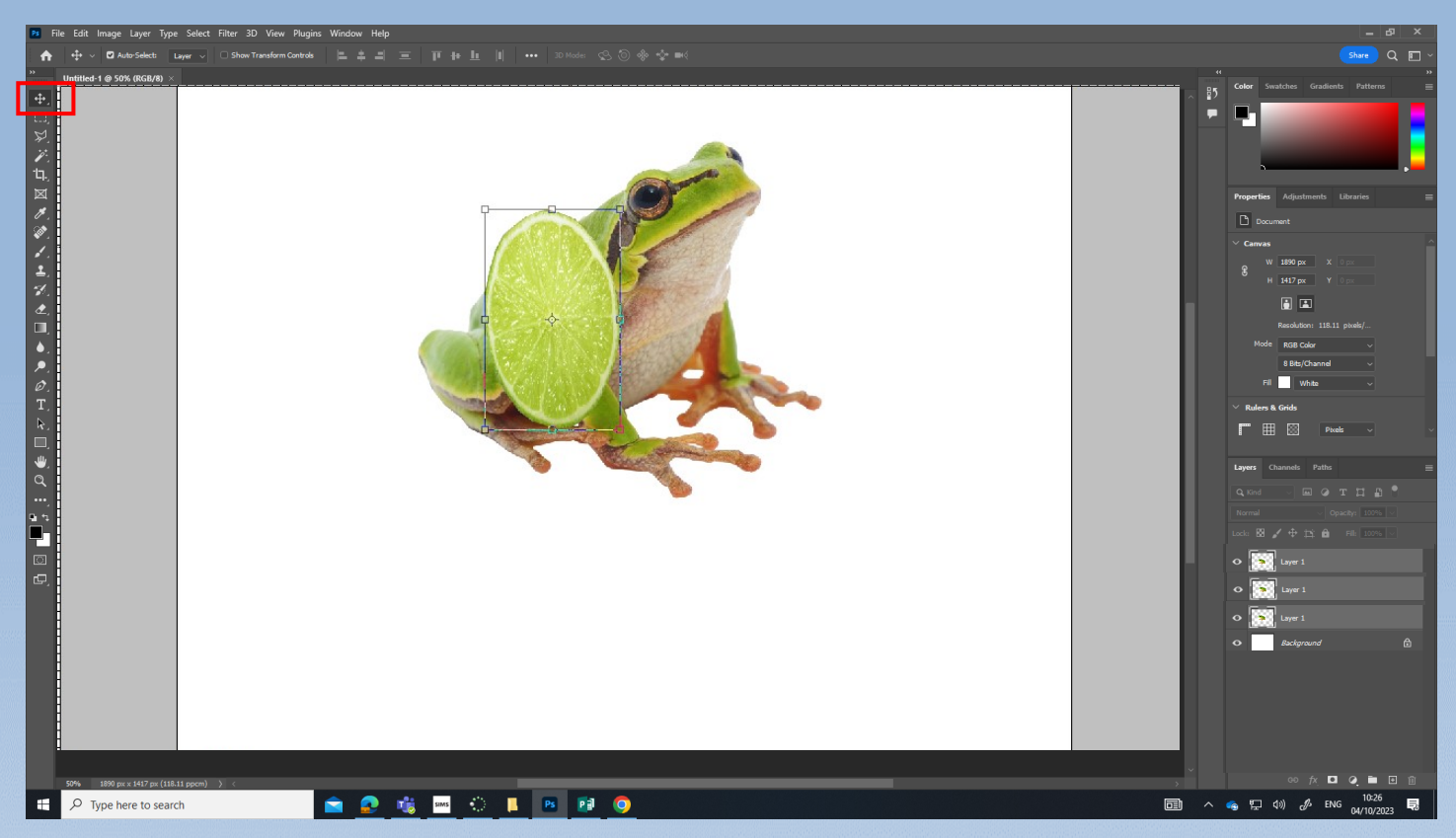

Dewis y saeth a symud y ffrwyth. CTRL + T I newid y siap / Choose the arrow tool to move the fruit. CTRL + T to change the shape.

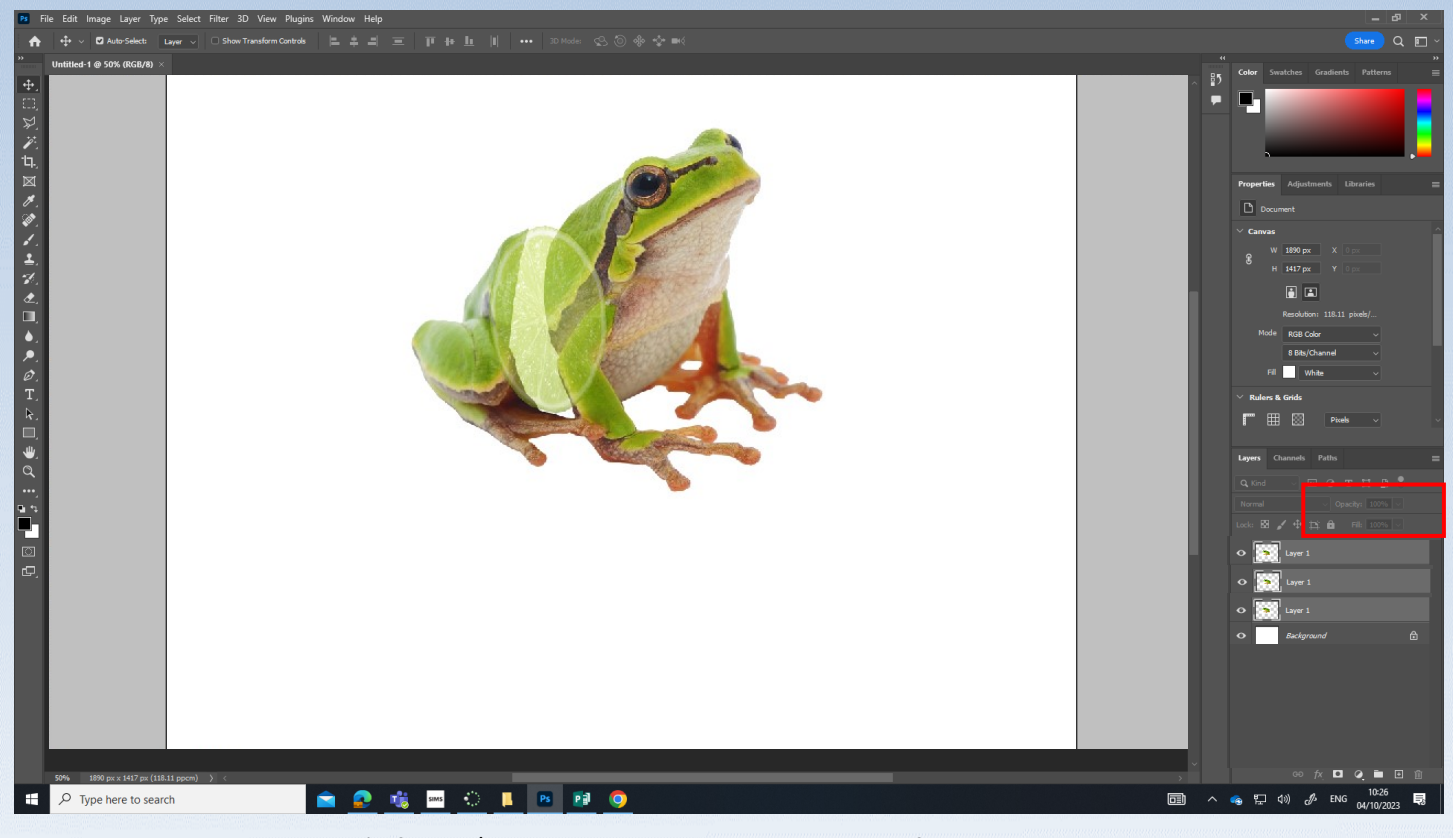

Newid Opacity I gallu weld trwy'r ffrwyth / Change the Opacity to see through the fruit.

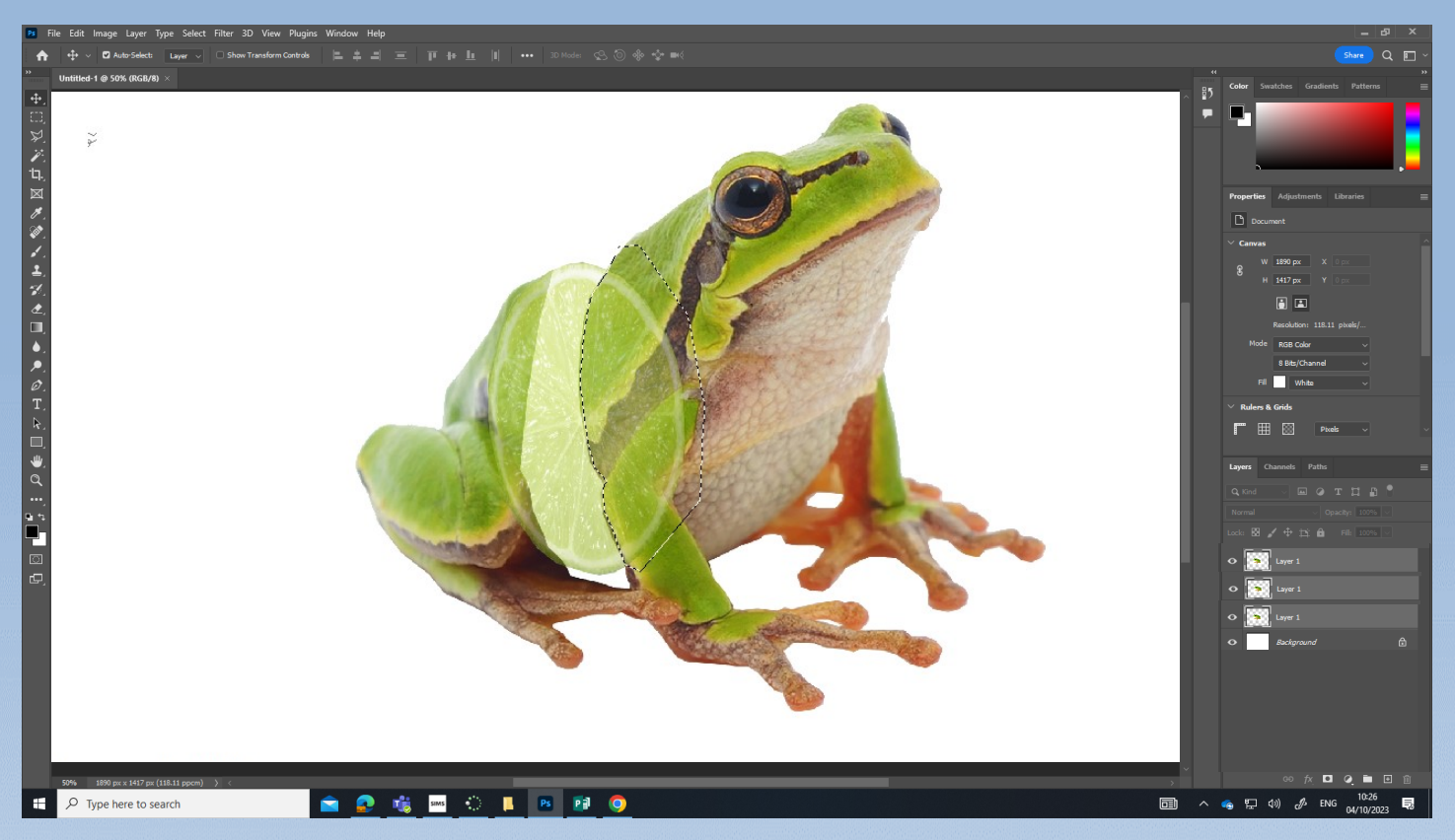

Dewis y Lasso tool I cael gwared o'r rhan o'r ffrwyth sydd tu ol I'r llyffant. Use the Lasso tool to get rid of the part of the fruit that's behind the frog.

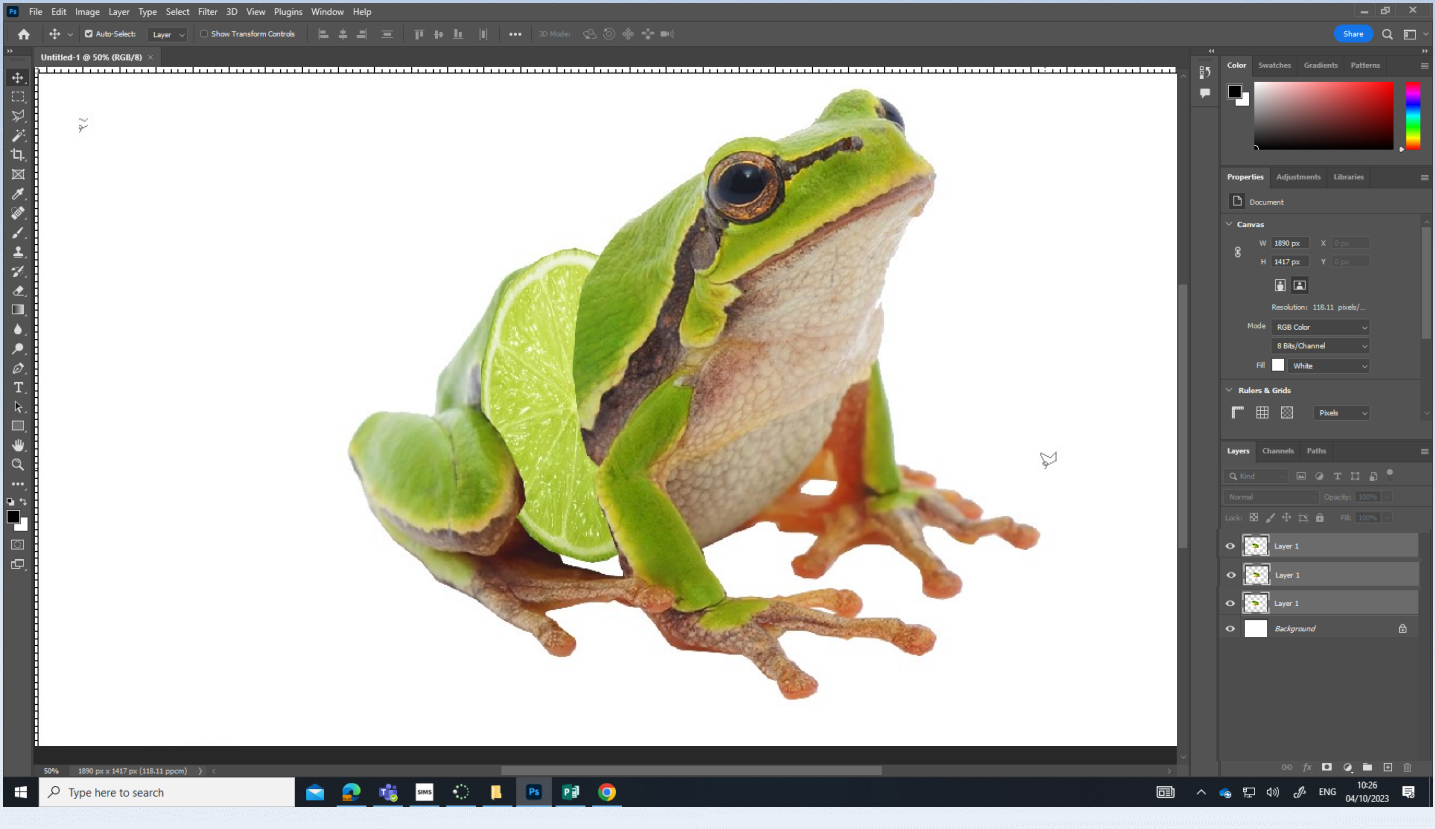

Opacity yn ol i 100% / Opacity back to 100%.

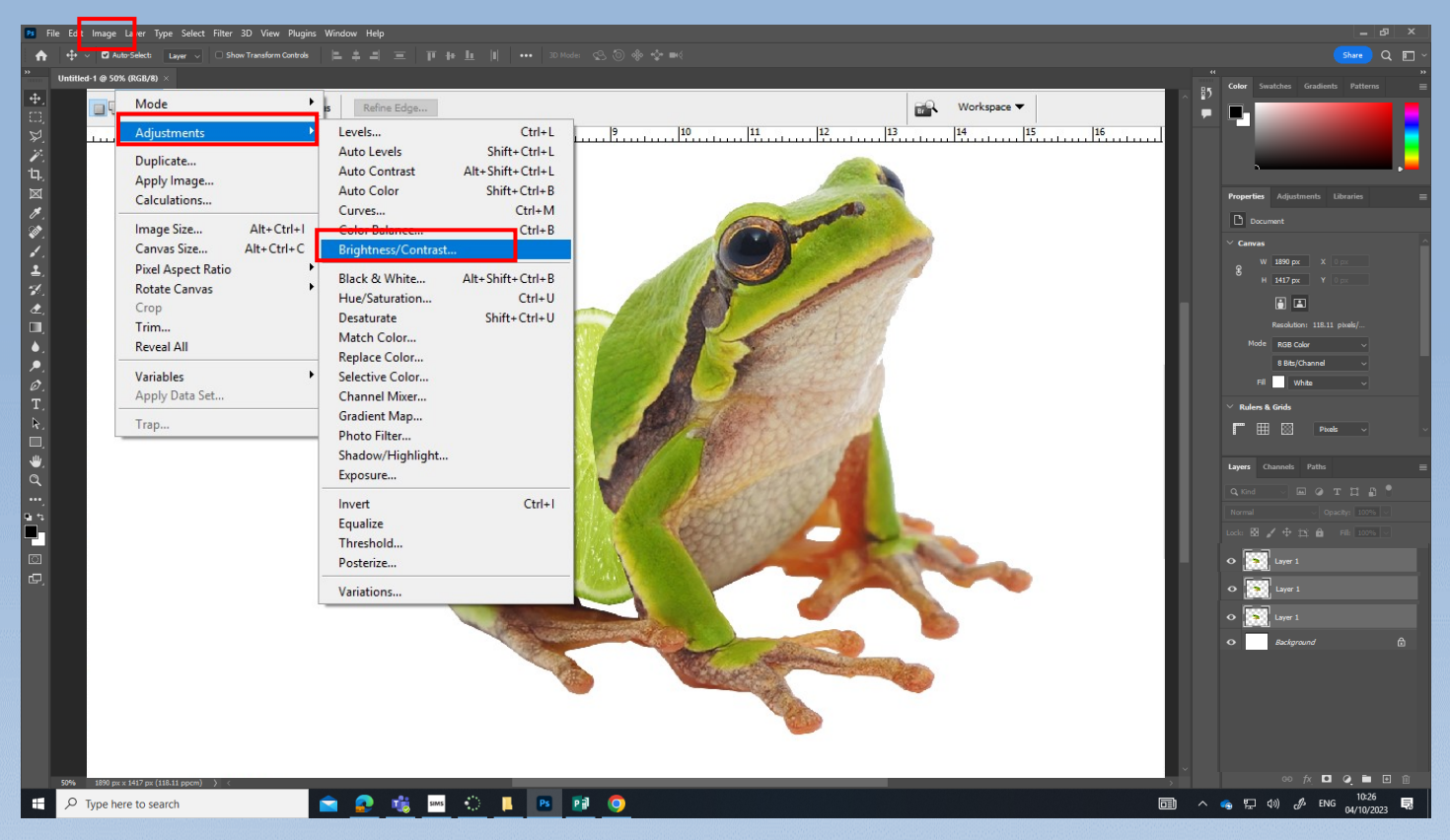

Image - Adjustments - Brightness/Contrast i newid y ffrwyth i edrych fel y llyffant. Image - Adjustments - Brightness/Contrast to change the fruit to look like the frog.

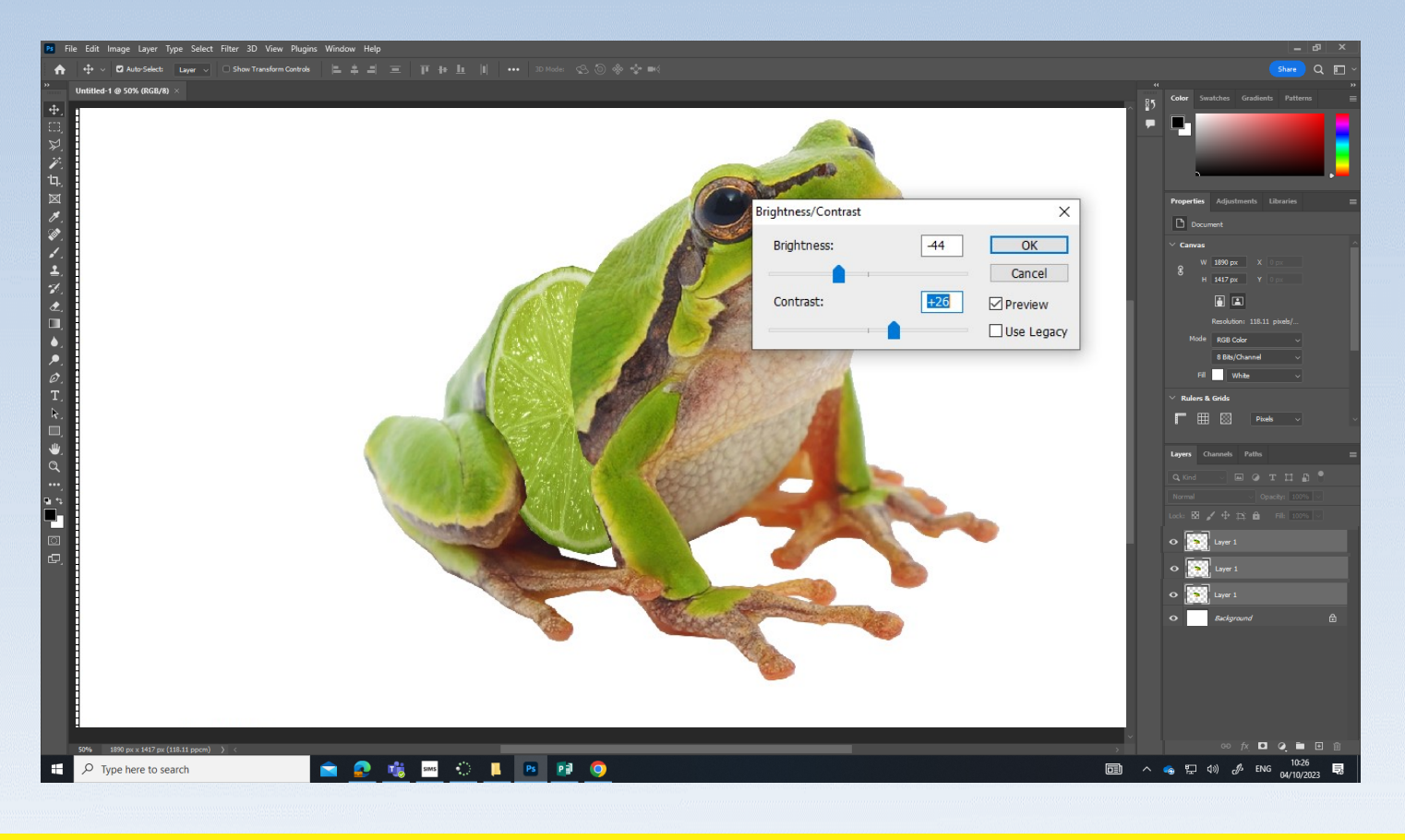

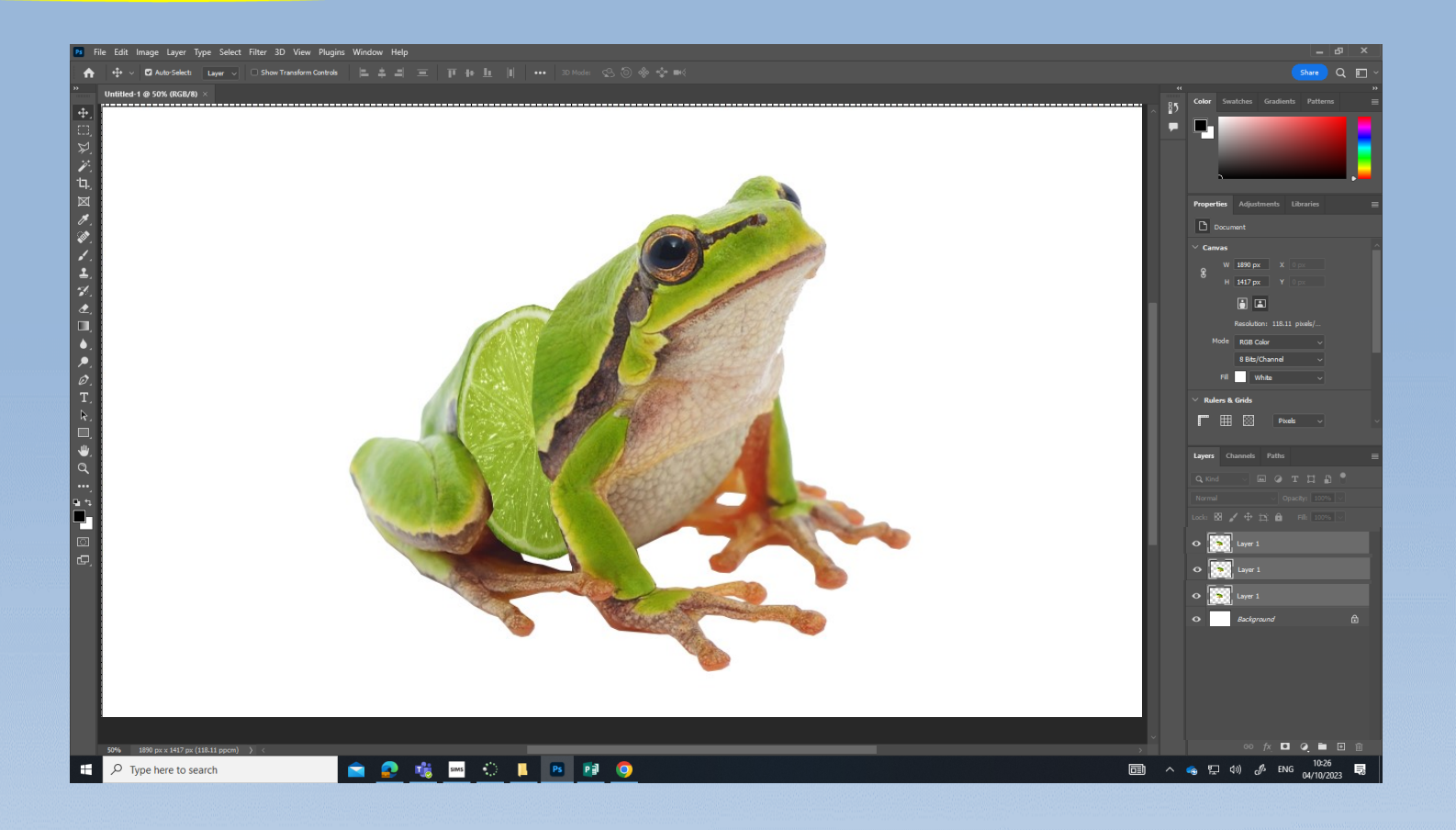

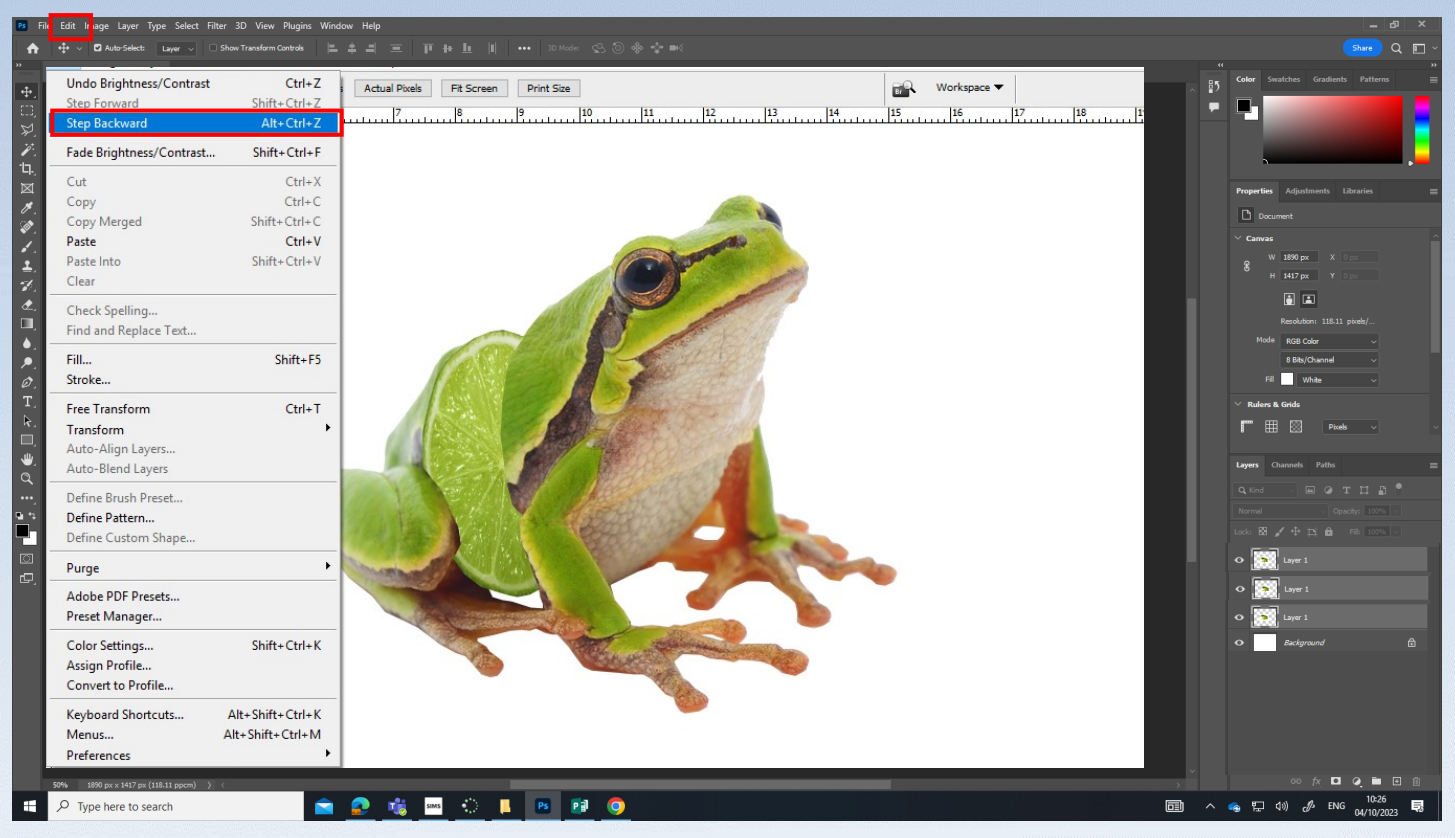

Unrhyw dro ydych yn gwneud camgymeriad, Edit - Step backwards / Anytime you make a mistake, Edit - Step backwards